MINISTERIO DE TELECOMUNICACIONES Y DE LA SOCIEDAD DE LA INFORMACIÓN

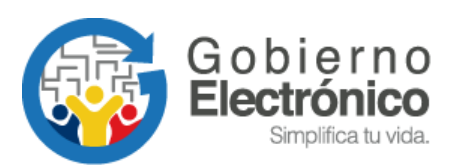

# INSTRUCTIVO: Obtención de respaldos de documentación para servidores públicos inactivos en Quipux

Subsecretaría de Gobierno Electrónico Agosto, 2018 Versión:04

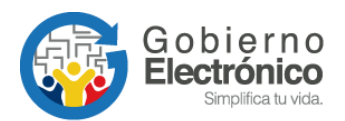

## Contenido

| HOJ  | A DE CONTROL                                  | 2 |
|------|-----------------------------------------------|---|
| 1.   | INTRODUCCIÓN                                  | 3 |
| 2.   | INICIO DE SESIÓN                              | 3 |
| 2.1. | INGRESAR SOLICITUD DE RESPALDO                | 4 |
| 2.2. | SOLICITUDES POR ENVIAR                        | 6 |
| 2.3. | LISTADO DE SOLICITUDES                        | 6 |
| 2.4. | DESCARGA DE SOLICITUDES DE RESPALDO GENERADAS | 7 |

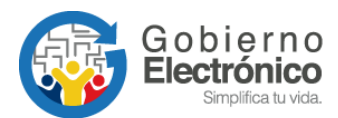

## Hoja de Control

| Dependencia       | Subsecretaría de Gobierno Electrónico                                        |                     |    |  |  |  |  |
|-------------------|------------------------------------------------------------------------------|---------------------|----|--|--|--|--|
| Proyecto/ Informe | Dbtención de respaldos de documentación para usuarios inactivos en<br>Quipux |                     |    |  |  |  |  |
| Entregable        | Instructivo                                                                  |                     |    |  |  |  |  |
| Elaborado por:    | Patricia Samaniego                                                           |                     |    |  |  |  |  |
| Versión/Edición   | 04                                                                           | Fecha Versión       |    |  |  |  |  |
| Revisado por:     | Pablo Veintimilla                                                            | Fecha Aprobación    |    |  |  |  |  |
| Aprobado por:     | Javier Jara                                                                  | Nº Total de Páginas | 10 |  |  |  |  |

#### Registro de cambios

| Versión | Causa del Cambio                                                  | Responsable del Cambio | Fecha del<br>Cambio |
|---------|-------------------------------------------------------------------|------------------------|---------------------|
| 0002    | Actualización                                                     | Patricia Samaniego     | 01/05/2017          |
| 0003    | Actualización de direcciones y<br>logotipos                       | Patricia Samaniego     | 23/10/2017          |
| 0004    | Actualización de contenido,<br>dirección SGE y logotipo<br>MINTEL | Patricia Samaniego     | 06/08/2018          |

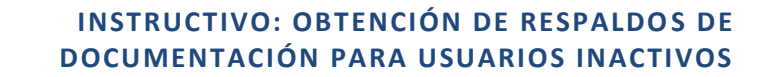

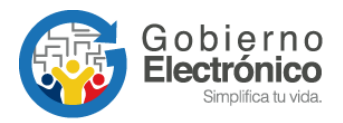

## 1. INTRODUCCIÓN

El presente instructivo permitirá dar a conocer el proceso que el Administrador Institucional Quipux (AIQ) debe seguir para la obtención de respaldos de los documentos generados en el Sistema de Gestión Documental Quipux, para el caso de los usuarios tipo "servidor público" que se encuentren **inactivos** en dicho sistema.

Para efectos de este instructivo se denominará "Ciudadano" al funcionario público que dejó de pertenecer a una institución pública registrada en el Sistema de Gestión Documental Quipux y que requiera los respaldos de la gestión realizada en dicha institución.

Para iniciar con la solicitud es necesario que el Ciudadano requirente realice la petición oficial en la institución que laboró, esto lo puede realizar mediante un oficio o solicitud que dejará directamente en la institución correspondiente, por lo general la petición puede ser dirigida a la máxima autoridad o su delegado, quien a su vez direccionará el pedido al AIQ de su entidad para su trámite y despacho, previo el ingresado el documento en el sistema Quipux.

Los datos que el Ciudadano debe incluir en la solicitud son los siguientes:

- Nombres completos
- Cédula de ciudadanía
- Puesto o cargo registrado en el sistema Quipux
- Fecha de inicio y fin del período de gestión del cual se requiere el respaldo.

Los pasos para ingresar la solicitud ciudadana por parte del AIQ en el sistema Quipux se muestran a continuación:

## 2. INICIO DE SESIÓN

Una vez iniciada la sesión con el usuario AIQ, se debe dar un clic en la bandeja de "Administración", como muestra la ilustración 1.

- Clic en la bandeja Administración
- Clic en la opción: "Respaldo de Documentos"

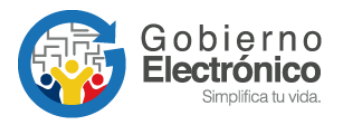

| D ▲ https://www.gestiondocumental.gob.ec/index_frames.php                                                                                                    |                             |  |  |  |  |  |  |  |
|----------------------------------------------------------------------------------------------------|-----------------------------|--|--|--|--|--|--|--|
| Gobierno Nacional de la República del Ecuador                                                                                                    |                             |  |  |  |  |  |  |  |
| Jsuario: [(Serv.) Silvia Patricia Samaniego Sánchez / Institución: Secretaría Nacional de la Administración Pública / Área: DIRECCIÓN NACIONAL DE PROVISIÓN DE SEF |                             |  |  |  |  |  |  |  |
| NUEVO                                                                                                    |                             |  |  |  |  |  |  |  |
| Bandeias                                                                                                    | Módulo de Administración    |  |  |  |  |  |  |  |
| 0                                                                                                    | 1. Cambio de contraseña     |  |  |  |  |  |  |  |
| Otras Bandejas                                                                                                    | 2. Listas de envío          |  |  |  |  |  |  |  |
| 🕑 Bandeja de Entrada                                                                                                    | 3. Ciudadanos               |  |  |  |  |  |  |  |
| Administración                                                                                                    | 4. Usuarios internos        |  |  |  |  |  |  |  |
| Administración                                                                                                    | 5. Áreas                    |  |  |  |  |  |  |  |
| Carpetas Virtuales                                                                                                    | <u>6. Instituciones</u>     |  |  |  |  |  |  |  |
| Archivo Físico                                                                                                    | 7. Numeración de documentos |  |  |  |  |  |  |  |
| () Otras                                                                                                    | 8. Respaldo de Documentos   |  |  |  |  |  |  |  |
| Sigmada Avanzada                                                                                                    | 9. Etiquetas de Documentos  |  |  |  |  |  |  |  |
| Búsqueda Exacta                                                                                                    |                             |  |  |  |  |  |  |  |
| Sequimiento de documentos                                                                                                    |                             |  |  |  |  |  |  |  |
| and a souther the souther the                                                                                                    |                             |  |  |  |  |  |  |  |

**Ilustración 1:** Administración -> Respaldo de Documentos

## **2.1. INGRESAR SOLICITUD DE RESPALDO**

Aparecerán 2 bloques de información. El primero será para que el AIQ envíe solicitudes de respaldos personales, mientras que el segundo bloque es para registrar las solicitudes institucionales. En este caso se deberá dar un clic en "1. Solicitar respaldos" del bloque "Solicitudes de la Institución", como muestra la ilustración *2*.

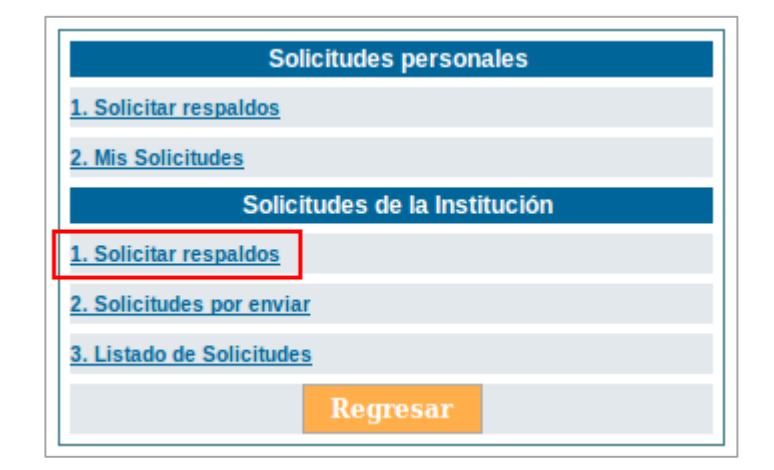

Ilustración 2: Opción solicitar respaldos de la institución

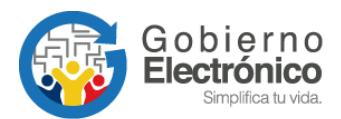

Se presentará la pantalla para ingreso de los datos, que inicia seleccionando al usuario inactivo, como muestra la ilustración 3.

| Solicitud de Respaldos          |                         |   |                       |                              |   |  |  |  |  |
|---------------------------------|-------------------------|---|-----------------------|------------------------------|---|--|--|--|--|
| Información del Docu. Recorrido |                         |   |                       |                              |   |  |  |  |  |
|                                 | Solicitud No.           |   |                       |                              |   |  |  |  |  |
| DATOS DE SOLICITANT             | E                       |   |                       |                              |   |  |  |  |  |
| Cédula:                         |                         |   |                       | Seleccionar Servidor Público | 1 |  |  |  |  |
| Nombre:                         |                         |   | Apellido:             |                              |   |  |  |  |  |
| Institución:                    |                         |   | Área:                 |                              |   |  |  |  |  |
| Puesto:                         |                         |   | Perfil:               |                              |   |  |  |  |  |
| DATOS DE SOLICITUD              |                         |   |                       |                              |   |  |  |  |  |
| Documento                       |                         | Ē | Seleccionar Documento | 2                            |   |  |  |  |  |
| Fecha Solic.:                   | 2017-01-31              |   | Estado:               |                              |   |  |  |  |  |
| Fecha Inicio:                   | 2017-01-31              |   | Fecha Fin:            | 2017-01-31 🔽 3               |   |  |  |  |  |
| Comentario:                     |                         |   |                       |                              |   |  |  |  |  |
|                                 | Guardar Enviar Regresar |   |                       |                              |   |  |  |  |  |

Ilustración 3: Registro de la solicitud de respaldo

 Seleccionar Servidor Público.- para seleccionar el usuario inactivo solamente se debe buscar por su nombre, cédula, puesto o correo, de la misma manera que cuando el AIQ realiza la gestión de usuarios internos.

Una vez seleccionado el usuario inactivo, se llenarán automáticamente los campos correspondientes a: Cédula, Nombre, Apellido, Institución, Área, Puesto, Perfil y Fecha Solicitud.

- Seleccionar Documento.- se debe buscar y seleccionar el documento de solicitud de respaldo que entregó el Ciudadano y fue ingresado en ventanilla, según se explicó en el punto 1 de este instructivo.
- Rango de fechas.- en los campos "Fecha Inicio" y "Fecha Fin" se debe seleccionar el rango de fechas especificado por el ciudadano en su solicitud inicial, según se explicó en el punto 1 de este instructivo.

Para finalizar el envío se deberá dar clic en el botón "Enviar".

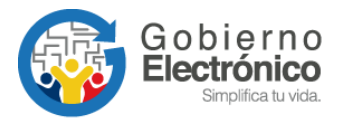

 Con esta acción se realiza el envío de la solicitud a la Subsecretaría de Gobierno Electrónico, misma que es la encargada de su ejecución. En la pestaña de "Recorrido" se puede visualizar la fecha en la cual se encuentra tentativa para su ejecución (calendarizada) y la fecha cuando ha sido generada (lista para su descarga). Como indica el ejemplo en la ilustración 4.

| Recorrido de la Solicitud No. 41315 |                           |                     |                                             |             |              |                                                          |  |  |
|-------------------------------------|---------------------------|---------------------|---------------------------------------------|-------------|--------------|----------------------------------------------------------|--|--|
| Fecha                               | Acción                    | Usuario             | Área                                        | Estado Sol. | Estado Resp. | Comentario                                               |  |  |
| 2016-12-28 22:30:37<br>(GMT-5)      | Respaldo generado         | Administrador Admin | SUBSECRETARÍA<br>DE GOBIERNO<br>ELECTRÓNICO | Atendida    | Generado     |                                                          |  |  |
| 2016-12-28 16:34:02<br>(GMT-5)      | Respaldo en<br>ejecución  | Administrador Admin | SUBSECRETARÍA<br>DE GOBIERNO<br>ELECTRÓNICO | Aprobada    | En Ejecución |                                                          |  |  |
| 2016-12-27 09:33:03<br>(GMT-5)      | Respaldo<br>calendarizado | Administrador Admin | SUBSECRETARÍA<br>DE GOBIERNO<br>ELECTRÓNICO | Aprobada    | Por Generar  | Se cambia fecha de ejecución de respald<br>a: 2016-12-28 |  |  |
| 2016-12-26 22:51:06<br>(GMT-5)      | Solicitud aprobada        | Patricia Samaniego  | Empresa Pública<br>Municipal                | Aprobada    | Por Generar  |                                                          |  |  |
| 2016-12-26 22:51:06<br>(GMT-5)      | Solicitud enviada         | Patricia Samaniego  | Empresa Pública<br>Municipal                | Enviada     | Por Generar  |                                                          |  |  |

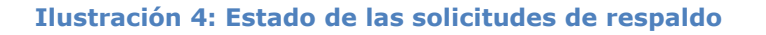

Estados de la solicitud:

- Atendida: se culminó el proceso de solicitud y se encuentra lista para su descarga.
- Aprobada: solicitud enviada para calendarización y ejecución.
- Eliminada: cuando concluyó la vigencia del respaldo o el documento asociado no corresponde al usuario que se encuentra solicitando (ver: Notas Importantes)

## **2.2. SOLICITUDES POR ENVIAR**

En esta opción, se encontrarán las solicitudes pendientes a ser enviadas, las cuales pueden ser editadas y enviadas.

#### **2.3. LISTADO DE SOLICITUDES**

Al dar un clic en la opción "Listado de Solicitudes", el AIQ podrá visualizar la pantalla de seguimiento de la(s) solicitud(es) de todos los usuarios de su institución, las mismas que se

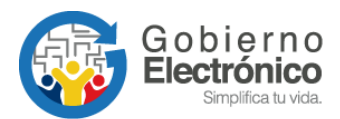

desplegarán de acuerdo a los filtros escogidos en las opciones: "Fecha Inicio", "Fecha Fin", № Solicitud, Estado de Solicitud, Nombre o CI, según lo muestra la ilustración 5.

| Listado de Solicitudes de Respaldo de la Institución |                                   |                         |                         |                                                      |  |  |  |  |  |  |
|------------------------------------------------------|-----------------------------------|-------------------------|-------------------------|------------------------------------------------------|--|--|--|--|--|--|
|                                                      |                                   |                         |                         |                                                      |  |  |  |  |  |  |
| Fecha Inicio:                                        | 2016-08-01                        |                         |                         |                                                      |  |  |  |  |  |  |
| Fecha Fin:                                           | 2017-02-01                        |                         |                         | Buscar                                               |  |  |  |  |  |  |
| Nº Solicitud:                                        |                                   |                         |                         |                                                      |  |  |  |  |  |  |
| Estado Solicitud:                                    | Estado Solicitud: << Todos >> 💌   |                         |                         |                                                      |  |  |  |  |  |  |
| Nombre o C.I.:                                       |                                   |                         |                         |                                                      |  |  |  |  |  |  |
|                                                      |                                   |                         |                         |                                                      |  |  |  |  |  |  |
| No. de registros encontrados:                        | No. de registros encontrados: 112 |                         |                         |                                                      |  |  |  |  |  |  |
| Solic. Fecha Solic.                                  | <u>Solicitante</u>                | Perfil Estado Documento | Fecha Desde Fecha Hasta | a <u>Estado Solic.</u> <u>Cant.</u> <u>Descargar</u> |  |  |  |  |  |  |

Ilustración 5: Filtros de búsqueda de solicitudes de respaldo de usuarios de la institución

#### 2.4. DESCARGA DE SOLICITUDES DE RESPALDO GENERADAS

Una vez se ha generado la solicitud, al AIQ se le presentará la opción de "Descargar" mediante un link, similar a la ilustración 6.

| No. de registros encontrados: 5 |                             |                    |        |               |                     |                    |                    |               |       |                  |
|---------------------------------|-----------------------------|--------------------|--------|---------------|---------------------|--------------------|--------------------|---------------|-------|------------------|
| V Solic.                        | Fecha Solic.                | <u>Solicitante</u> | Perfil | <u>Estado</u> | Documento           | Fecha Desde        | <u>Fecha Hasta</u> | Estado Solic. | Cant. | Descargar        |
| 44226                           | 2017-01-24 11:41:18 (GMT-5) | Javier             | Normal | Inactivo      |                     | 2010-05-03 (GMT-5) | 2017-01-24 (GMT-5) | Atendida      | 27488 | Descargar        |
| 44220                           | 2017-01-24 10:55:31 (GMT-5) | Jorge              | Jefe   | Activo        |                     | 2014-02-10 (GMT-5) | 2017-01-24 (GMT-5) | Atendida      | 3411  | Descargar        |
| <u>43897</u>                    | 2017-01-19 08:46:38 (GMT-5) | Claudio            | Normal | Inactivo      | SNAP-DA-2017-011 -E | 2015-12-17 (GMT-5) | 2016-02-29 (GMT-5) | Atendida      | 1224  | <u>Descargar</u> |
| <u>43882</u>                    | 2017-01-18 16:37:55 (GMT-5) | Claudio            | Normal | Inactivo      | SNAP-DA-2017-011 E  | 2014-02-10 (GMT-5) | 2015-12-16 (GMT-5) | Atendida      | 5076  | Descargar        |
| <u>43380</u>                    | 2017-01-11 20:21:41 (GMT-5) | Maria              | Normal | Inactivo      |                     | 2015-11-13 (GMT-5) | 2017-01-11 (GMT-5) | Atendida      | 4658  | Descargar        |
|                                 |                             |                    |        |               |                     |                    |                    |               |       |                  |
|                                 |                             |                    |        | F             | égina 1/1           |                    |                    |               |       |                  |
|                                 |                             |                    |        |               |                     |                    |                    |               |       |                  |
|                                 | Regresar                    |                    |        |               |                     |                    |                    |               |       |                  |

#### Ilustración 6: Descarga de respaldos generados

Al dar un clic en la opción "Descargar" se presentará la pantalla de descarga de los documentos, como indica la ilustración 7, esta acción permite bajar un archivo comprimido (.zip) al computador que el AIQ deberá entregar al Ciudadano requirente. Una vez descargado se deber ejecutar la acción "extraer" dando clic derecho sobre el archivo, lo cual graba los documentos en una carpeta para su visualización.

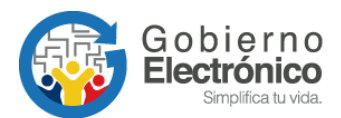

| 6 | 0                                                                                           | ) .:: Quipux - Sistema de Gestión Docume | ental :: Mozilla Firefox |  |  |  |  |  |  |
|---|---------------------------------------------------------------------------------------------|------------------------------------------|--------------------------|--|--|--|--|--|--|
| 0 | 🛈 🔒   https://www.gestiondocumental.gob.ec/backupNew/backup_usuarios_descargar_archiv 🛛 🐲 💌 |                                          |                          |  |  |  |  |  |  |
|   |                                                                                             |                                          |                          |  |  |  |  |  |  |
|   | El respaldo se obtuvo en <u>1</u> archivos                                                  |                                          |                          |  |  |  |  |  |  |
|   |                                                                                             | No. de Archivo                           | Acción                   |  |  |  |  |  |  |
|   | Parte 1                                                                                     | L                                        | Descargar                |  |  |  |  |  |  |
|   |                                                                                             |                                          |                          |  |  |  |  |  |  |
|   | Сеттаг                                                                                      |                                          |                          |  |  |  |  |  |  |

#### Ilustración 7: Pantalla de descarga

#### **NOTAS IMPORTANTES:**

- Es responsabilidad del AIQ entregar las solicitudes de respaldos de los ex funcionarios de la entidad en la cual laboraron. La Subsecretaría de Gobierno Electrónico no genera respaldos de usuarios inactivos de instituciones vigentes.
- El tiempo estimado para la ejecución de una solicitud de respaldos es de 4 a 5 días laborables a partir de que es aprobada. Se debe tomar en consideración períodos de alta demanda como inicio/fin de año, transición de Gobierno, reestructuración de la Función Ejecutiva, etc., donde el tiempo podría incrementarse.
- Si el respaldo tiene una gran cantidad de documentos, éste se repartirá en varios archivos de descarga (partes) tal como indica la ilustración 8, en este caso se deberá descargar parte por parte (finaliza una y empieza el descargo de la siguiente). Si usa un sistema operativo Linux, debe unir todas las partes ejecutando en una consola el comando:

| El respaldo se obtuvo en 8 archivos |              |           |  |  |  |  |  |
|-------------------------------------|--------------|-----------|--|--|--|--|--|
| No                                  | . de Archivo | Acción    |  |  |  |  |  |
| Parte 1                             |              | Descargar |  |  |  |  |  |
| Parte 2                             |              | Descargar |  |  |  |  |  |
| Parte 3                             |              | Descargar |  |  |  |  |  |
| Parte 4                             |              | Descargar |  |  |  |  |  |
| Parte 5                             |              | Descargar |  |  |  |  |  |
| Parte 6                             |              | Descargar |  |  |  |  |  |
| Parte 7                             |              | Descargar |  |  |  |  |  |
| Parte 8                             |              | Descargar |  |  |  |  |  |
|                                     |              |           |  |  |  |  |  |
|                                     | Сег          | rtar      |  |  |  |  |  |

zip -s 0 NOMBREDELRESPALDO.zip --out NOMBREDELRESPALDO\_unificado.zip

#### Ilustración 8: Varios archivos de descarga

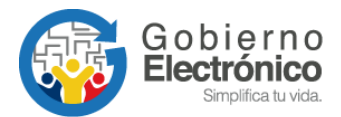

En otros sistemas operativos este proceso es automático.

 La vigencia del link de descarga de las solicitudes generadas, será de <u>4 días</u> <u>calendario</u>, mismos que se contarán a partir de la fecha que se generó el mismo. Como aviso adicional, el sistema envía una notificación automática vía correo electrónico al AIQ, cuando se ha generado una solicitud realizada en su institución, el contenido es similar al siguiente:

#### Sistema de Gestión Documental Quipux

Estimado(a) Administrador(a):

El respaldo del usuario: Sr. Lcdo. Daniel Alejandro Viteri Especialista de Cuentas Sectoriales

La generación de respaldos ha sido realizada.

Información de la solicitud:

2017-07-25 02:25 5896 2017-07-24 11:07 Atendida

Por favor revise su bandeja de Solicitudes en el sistema "<u>www.gestiondocumental.gob.ec</u>" Recuerde que tiene 4 días para descargar su respaldo.

Saludos cordiales,

Soporte Quipux.

Nota: Este mensaje fue enviado automáticamente por el sistema, por favor no lo responda. Si tiene alguna inquietud respecto a este mensaje, comuníquese con <u>soporte@gobiernoelectronico.</u> <u>gob.ec</u>

 Para mayor facilidad de descarga de los respaldos referirse al "<u>Instructivo de</u> instalación del plug-in "DownThem All" en Mozilla Firefox".

FIN DEL DOCUMENTO -